# Navigation dans les cours

# Table des matières

| 1 |
|---|
| 1 |
| 1 |
| 1 |
| 2 |
| 2 |
| 2 |
| 2 |
| 2 |
| 2 |
| 2 |
| 2 |
| 2 |
|   |

# Menu général

(Les cours sont listés avec leur contenu)

Les cours seront libérés chaque mois en fonction aussi de l'intérêt des étudiants.

Par exemple : le premier cours

# Préparez-vous à gérer une radio

#### Un tableau de bord

- Vous avez le nombre d'étudiants, vos collègues qui suivent le cours
- Les éléments que vous avez terminés
- Les résultats au cours : quiz de validation

#### Le menu

#### <u>Détails :</u>

Qui vous donne le détail du cours avec la liste

- Des leçons et
- Des modules de validation.
- Et autres données complémentaires

#### <u>L'aperçu</u>

Cela vous donne une vue d'ensemble sur le cours.

Le formateur : Denis Steffen : vous pouvez voir son profil

Avis : Vous pouvez noter le cours que je puisse avoir un retour sur la pertinence et la qualité du cours, à vos yeux.

# Commençons par la première leçon

## Texte de présentation

L'architecture du cours comme par un texte de présentation

L'objectif de la leçon peut être donné

#### Une vidéo

Que vous lancé pour l'écouter

## Complément

Le chapitre compléments vous donnent des éléments supplémentaires , des références sur le sujet du cours.

## Accéder hors ligne

Vous avez à votre disposition les vidéos, audio et autres documents textes de cette leçon.

#### Suite

Vous pouvez noter la leçon terminée et passez à la suivante en cliquant sur

Le nom de la prochaine leçon ou validation

Ce nom est sous l'étiquette : « Suivant »

Vous pouvez revenir à la leçon précédente en cliquant sur le nom sous l'étiquette « Préc »

#### Laisser un commentaire

Vous pouvez poser des questions, faire des remarques sur la leçon,

Je répondrai à ces commentaires et cela pourra aussi éclairer d'autres personnes.

Vous pourrez aussi répondre et apporter votre contribution à cette formation. Tout doit se faire dans l'encouragement et sans crique ni jugement. Avoir un esprit ouvert afin que chacun progresse.

## Menu de l'en-tête d'une leçon

- Zone de recherche. Cette zone vous permet de trouver la leçon en recherchant par un mot contenu dans le titre de la leçon.
- Titre du cours : Cela vous ramène vers les détails du cours
- Bouton : retourner au cours
  Idem
- Icone droite : efface ou remet le menu gauche qui liste les leçons et quiz du cours

## Quiz de validation

En fin de cours ou en fin d'une leçon important, un quiz de validation permet de faire le point sur l'apprentissage

#### Premier page

- Tentatives autorisées : 3 tentatives sont permisses
- Durée
- 00:10:00 : durée estimée pour terminer le quiz

13 nombre de questions

- 80% OU 8/10 OU 16/20 pour noter le quiz comme Bon
- Questions
- Le mode d'emploi

Note minimale

#### Bouton : Démarrer

#### Réponse aux questions\*

- Préc. On revient sur la question précédente
- Suivant On passe à la question suivante
- Ignorer On saute la question

• Terminer On a terminé le Quiz – on ne traite plus les autres questions.

## Le résultat apparait

- Votre résultat 80 %
- Durée écoulée
- Point
- Questions
- Correctes
- Incorrectes
- Ignorées